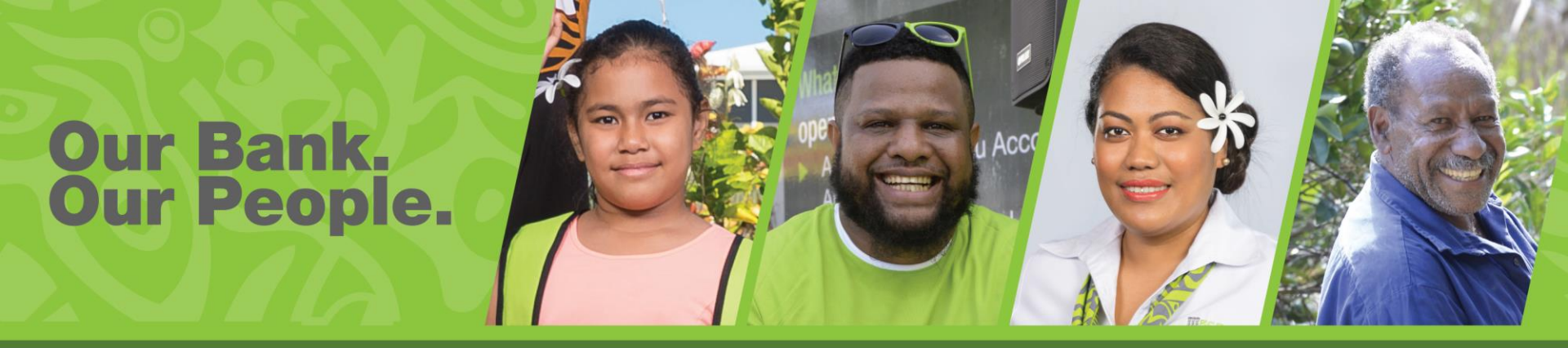

# **BSP PaySecure App Guide**

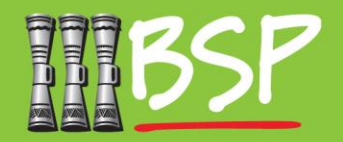

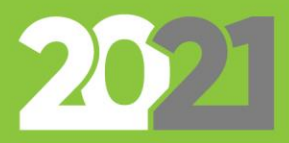

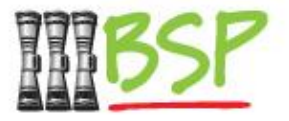

# **Retail Customer Guide**

#### **Prerequisites**

### 1. Get the BSP PaySecure App

Download the PaySecure app for iOS (iPhone) or Android

#### 2. <u>Register the PaySecure app</u>

Connect the PaySecure app to your BSP account

### 3. Authorise a Transaction

When requested, use the app to authorise a financial transaction

### 4. Additional Features

Adding and Deleting multiple users to a single login

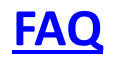

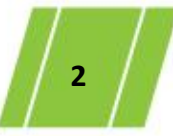

## Prerequisites

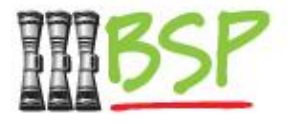

- The PaySecure app is for the use of existing customers of BSP internet / mobile banking
- It is mandatory to have logged into you mobile/ internet banking application at least once
- The internet / mobile banking user id and password is required to login to the pay secure app
- PaySecure needs to be enabled by the Bank for your user id. Please contact the bank to enable PaySecure.
- Wifi/internet access is needed to download the PaySecure app to your device.

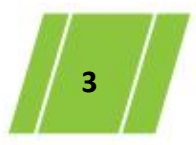

## 1. Get the BSP PaySecure App

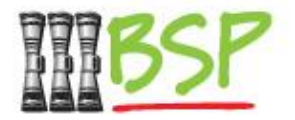

### Download the app on your phone

Get the app from the iOS (Apple) App Store or the Google Play Store (Android)

Search for the **BSP PaySecure** App on your phone's app store, and download the app.

| A                                                               |                                                                  |                                                                  | 9:25 |
|-----------------------------------------------------------------|------------------------------------------------------------------|------------------------------------------------------------------|------|
| $\leftarrow$                                                    |                                                                  | Q                                                                | :    |
| •                                                               | BSP PaySe<br>Bank South Pacific V                                | ecure<br>/anuatu                                                 |      |
| 3.0★<br>8 reviews                                               | 1K+<br>Downloads                                                 | Everyone of                                                      | D    |
|                                                                 | Install                                                          |                                                                  |      |
| 111858                                                          | 85P                                                              | ← SoftToken                                                      | Ċ    |
| PaySecure App<br>Enter PaySecure PIN<br>Enter PIN               | PaySecure App<br>Choose User<br>168472377                        | 426181                                                           |      |
| Continue                                                        | Add another user                                                 | 13                                                               |      |
| Cosynipht © 2020 BSP and its affiliates.<br>All rights reserved | Copyright & 2020 &SP and its affiliates.<br>All rights reserved. | Copyright © 2010 BSP and its affiliates.<br>All rights reserved. |      |
|                                                                 |                                                                  |                                                                  |      |
| About this                                                      | арр                                                              |                                                                  | >    |
| BSP Pay Sec                                                     | cure lets you sectors                                            | urely                                                            |      |

## 2. Register the Soft Token App

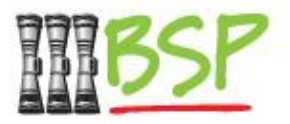

### Enter Username and Password

 Register the PaySecure App with your BSP Digital Hub Username and Password.

Enter your BSP Digital Hub Username and Password to register.

Note: Your account must be configured to use the PaySecure app. Please contact BSP **Customer Care** if you are unable to register.

After registering, you will need to set a **PIN** that you will always use when accessing the PaySecure app.

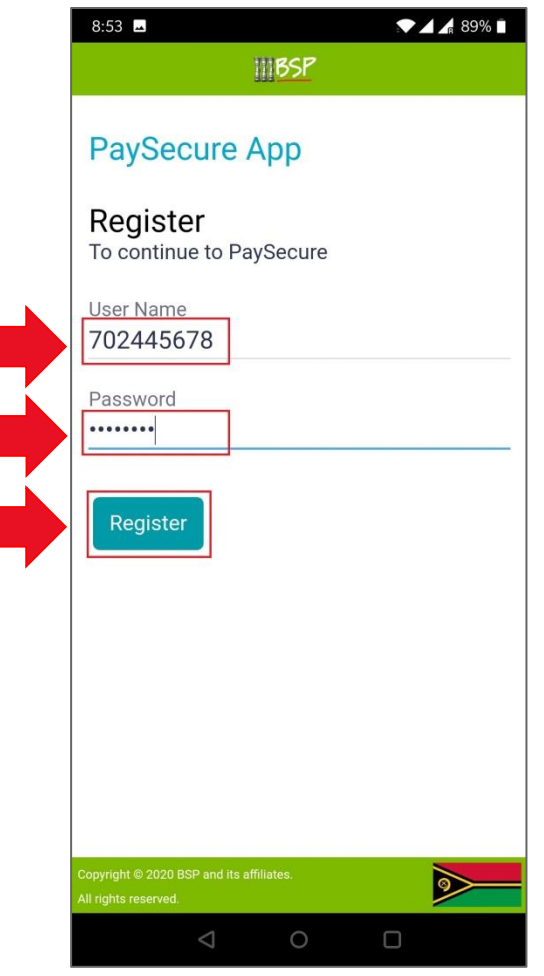

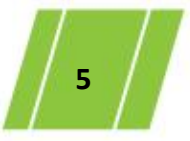

## 2. Set up a PIN for the SoftToken app

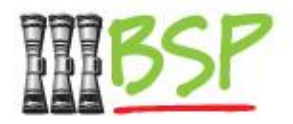

### Enter PIN

 Complete the registration process by setting up a PIN for easier access and additional security.

After registering, you will need to set a **PIN** that you will always use when accessing the PaySecure app.

| 8:54  Set a PIN                                                  | <ul><li>▲ ▲ 89% ■</li></ul> |
|------------------------------------------------------------------|-----------------------------|
| PaySecure App<br>Enter PIN<br>Set a PIN for faster login         |                             |
| Copyright © 2020 BSP and its affiliates.<br>All rights reserved. |                             |
| 0 Þ                                                              |                             |

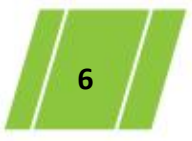

## 3. Authorise a Transaction

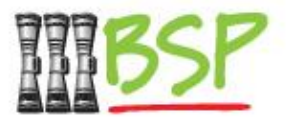

### Enter the token to authorise

- While finalising a transaction on the Digital Hub, enter the code.

At the end of a financial transaction on the BSP Digital Hub, you may be asked to enter a **Soft Token Verification**. Open the registered app, enter your PIN select your account. Next, enter the time-based code into the **One Time Password** field and then submit.

**Note:** be sure to enter the code and submit before the timer elapses or wait for a new code to be generated.

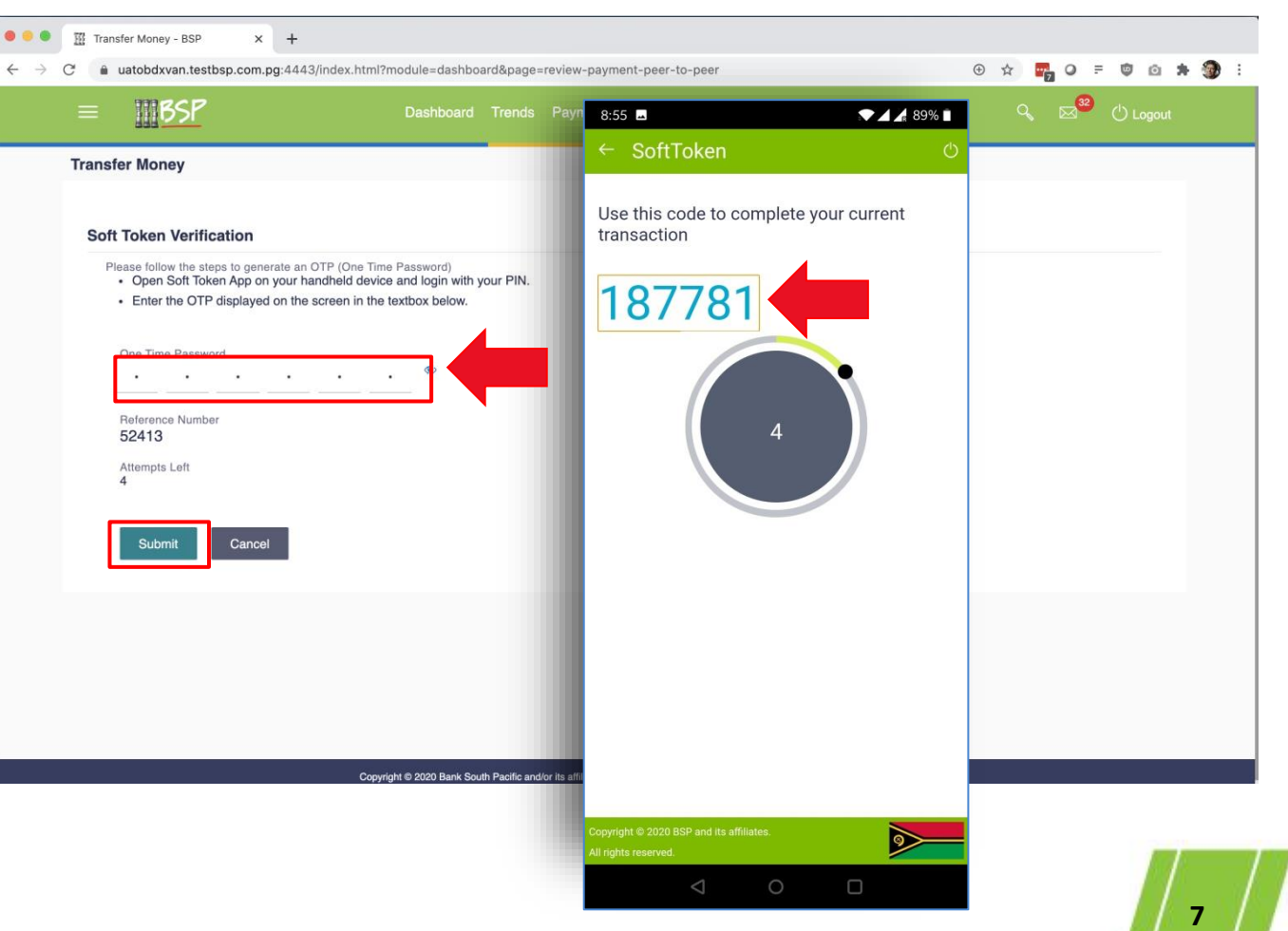

# 4. Additional Features - Add user

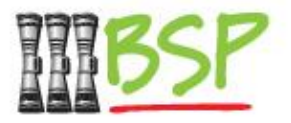

In cases where you need to manage multiple user ids on the same device.

Example - Managing of minor accounts along with your own account or Individuals having access to corporate and personal accounts

After logging in using your PIN, Select the option to "Add another user"

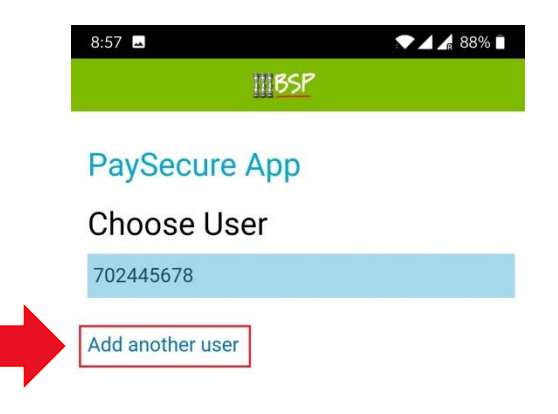

Remove User

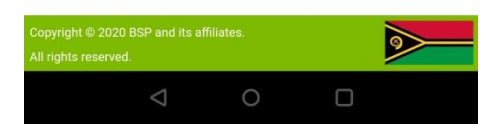

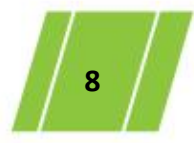

# 4. Additional Features - Add user

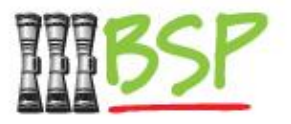

In cases where you need to manage multiple user ids on the same device.

Example - Managing of minor accounts along with your own account or Individuals having access to corporate and personal accounts

Enter your BSP Digital Hub **Username** and **Password** to Add another account to the PaySecure App.

Note: Your account must be configured to use the PaySecure app. Please contact BSP **Customer Care** if you are unable to register.

| 8:59 🗳                                     |                        | ▼ ⊿ ⊿ 88% ∎ |
|--------------------------------------------|------------------------|-------------|
|                                            | <b>BSP</b>             |             |
| PaySec                                     | cure App               |             |
| To PaySec                                  | ure                    | ount        |
| User Name<br>1809290                       | 43                     |             |
| Password                                   |                        |             |
| Add                                        |                        |             |
|                                            |                        |             |
|                                            |                        |             |
|                                            |                        |             |
|                                            |                        |             |
| Copyright © 2020 B<br>All rights reserved. | SP and its affiliates. | <b>&gt;</b> |
|                                            | ⊲ 0                    |             |

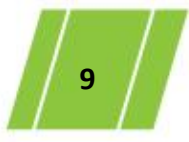

# 4. Additional Features – Remove User

This feature is used when the password for the internet banking/ mobile banking is changed/reset. It is also used when an individual user is no longer associated with a corporate

Post logging in to the app with the PIN, the screen will display the user ids registered on this mobile device

Tap on "Remove User"

| 8:59 🗖                                         |         | 88% |
|------------------------------------------------|---------|-----|
|                                                | IIIBSP  |     |
| PaySecu                                        | ire App |     |
| Choose                                         | llser   |     |
| 700445670                                      | 0301    |     |
| 180020042                                      |         |     |
| 180929043                                      |         |     |
| Add another u                                  | user    |     |
|                                                |         |     |
|                                                |         |     |
|                                                |         |     |
|                                                |         |     |
|                                                | _       |     |
| Remove User                                    |         |     |
|                                                |         |     |
|                                                |         |     |
|                                                |         |     |
|                                                |         |     |
| Copyright © 2020 BSP a<br>All rights reserved. |         |     |
|                                                |         |     |

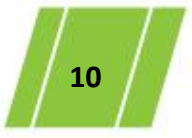

#### "X" next to the user id that is to be delete PaySecure App

4. Additional Features – Remove User

Tap on done to delete the userid

To remove the user, tap on the

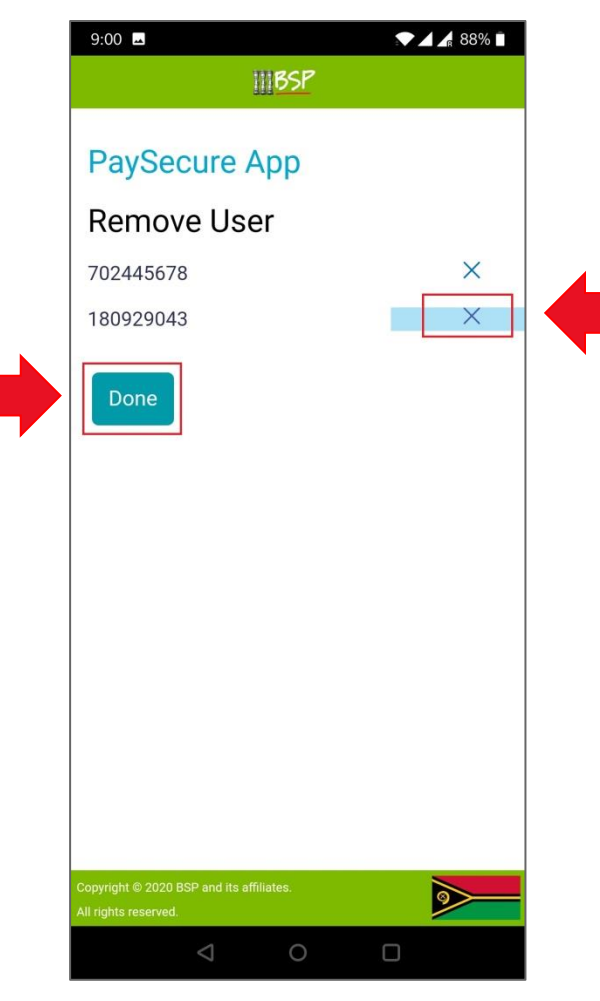

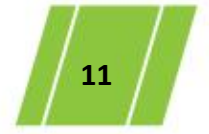

BSP Classification: External Confidential Ver1.0

# 4. Additional Features – Remove User

BSP

Please verify the details and confirm the deletion of the user

.

| BSP                                                                                                    |   |
|----------------------------------------------------------------------------------------------------|---|
| PaySecure App<br>Remove User<br>Remove User<br>Are you sure, you want to delete<br>180929043<br>Yes No | < |
| Copyright © 2020 BSP and its affiliates.                                                               |   |
|                                                                                                    |   |

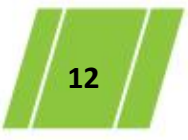

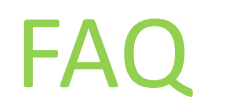

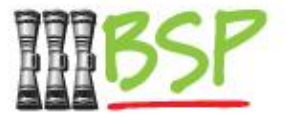

- Q. I don't remember my user id/password
- A. Go to the home page of the internet banking to recover your user id/password. Once you have reset the password for the internet/mobile banking, make sure you follow the steps for "Remove user" on PaySecure app followed by "Add user". This is done for security reasons
- Q. I have forgotten my PIN
- A. Delete the BSP PaySecure app and reinstall it. Follow the onscreen instructions to register and begin using PaySecure
- Q. What happens if I input the Incorrect PIN multiple times
- A. If you Input the incorrect PIN consecutively 3 times, the app will reset itself and ask you to reregister
- Q. Can I add more than one user to a single device
- A. Yes you can, use the option to add another user
- Q. Can I delete a user id that I added to my PaySecure
- A. Yes you can use the option of remove user to delete a user.
- Q. I have changed/reset my password on the internet banking / mobile banking
- A. You will have to "Remove user" on PaySecure app followed by "Add user". This is done for security reasons

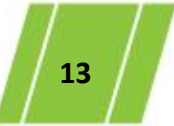